#### **2 General Engine Data**

d temperature range

# Introduction for New "Technical Data"

piston coolin

ows the values at normal rating ure in this technical data are g distances (engine sides gauge ain engine crankshaft center. The values of lubricating of pressure for lurboo rilet in this technical data correspond to those engine sides gauge position.

SE-Eco-B2

4.6mm

-B2

March 31, 2015 Marine Engine Division

👗 MITSUBISHI HEAVY INDUSTRIES MARINE MACHINERY & ENGINE CO., LTD.

© 2015 MITSUBISHI HEAVY INDUSTRIES MARINE MACHINERY & ENGINE CO., LTD. All Rights Reserved.

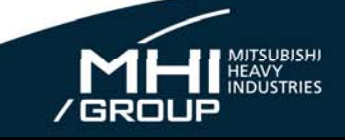

## Contents

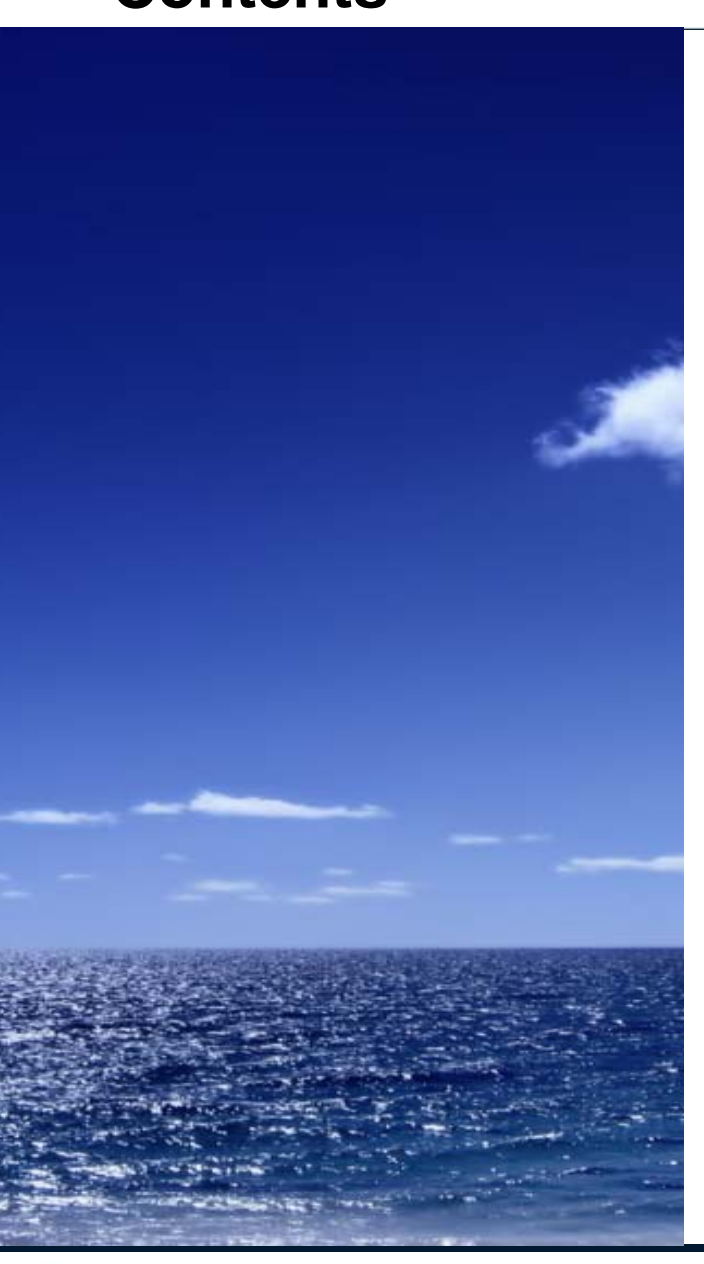

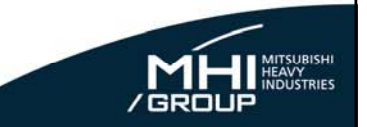

**1 What's Changing?** 

**2** How to Get the New "Technical Data"?

### 3 Schedule

💑 MITSUBISHI HEAVY INDUSTRIES MARINE MACHINERY & ENGINE CO., LTD. 💃

1

#### New "Technical Data" (1) Format and contents of "Technical Data" have been renovated. Customers/users can get the new "Technical Data" freely on MHI-MME web site without ID and password\*. \*: ID and password are necessary to access the conventional "Technical Data" site. TECHNICAL DATA Technical Data-OF UEC45LSE-Eco-B2 MITSUBISHI UE DIESEL ENGINE E-14-151 (1/E SE-Fee 3. Engine Dynamics MODEL : Tier 2 ird strainers Mash Remarks with gauze 60 I set for 2 pump with gauge set for 2 pumps Renovate e straiver gauze wire 40 1 set for 2 pure MITSUBISHI HEAVY INDUSTRIES, LTD. 00~250 1 set for 2 pump KOBE SHIPYARD & MACHINERY WORKS T set per lubrica 60 UE DIESEL ENGINE DESIGNING SECTION set for 2 ma DIESEL ENGINE DEPARTMENT set for 2 ps Because of planned character, each numerical value of th 320 (50 µ) I set for 2 pur data can be altered in the future. ST. BOLSE BBLSE BOLSE SOLSE 2) Each cylinder is given a number in order from coupling side h either of the following case When the strainer, which bypasses fuel at the time of auto-back-wash, is instauld be planned that only fuel oil passed through the st engine MATCHERING HEAVY INDUSTRIES MARINE MACHINERY & ENDINE CA., U © 2015 MITSUBISHI HEAVY INDUSTRIES MARINE 2 📩 MITSUBISHI HEAVY INDUSTRIES MARINE MACHINERY & ENGINE CO., LTD. MACHINERY & ENGINE CO., LTD. All Rights Reserved.

#### New "Technical Data" (2) Page 2/8 UEC50LSH-Eco-C2 **5 Auxiliary Systems** Technical Data 5.11.3 EGR principle and system configuration New "Technical Data" documents EGR technology has drastic NOx reduction possibility by change of combustion process. That is, in the EGR 1) Tier II operation In Tier II operation mode, the engine is just same as normal Tier II engine which is now operating all over the world by closing the EGR inlet/outlet valve. This system a part of exhaust gas is mixed with fresh air, therefore O2 concentration of scavenging air becomes are available for new project, operation mode is used in global area (= non-ECA area). Fig.5.11.4 shows the EGR system condition on Tier II lower, as the result combustion phenomena will get slower than normal operation and Thermal NOx production amount will become smaller operation mode Our EGR system is LP-EGR system, which the EGR gas is branched and recirculated from after T/C outlet complied with IMO NOx Tier III. 2) Tier III operation (after Exhaust Gas Economizer) and then cleaned by In Tier III operation mode, opening the EGR inlet/outlet valve and the EGR Blower running, NOx emission will the EGR Scrubber, after mist is caught by Demister and led to T/C inlet (before Compressor) with the EGR Blower, thereafter joined and mixed with fresh air in T/C. become low sufficiently complying with the IMO NOx Tier III regulation. This operation is used in NOx-ECA Fig.5.11.2 shows the outline of LP-EGR system and Fig.5.11.3 shows the EGR system components on (Refer to Fig.5.11.2) Guidance for EGR or SCR. depending on engine type, is included in the new "Technical Data". NaCH Tank Fig.5.11.2 LP-EGR system ou EGR gas flow from Fig.5.11.3 LP-EGR system on engine 50LSHeco\_C2\_5.1\_0 MITSUBISHI HEAVY INDUSTRIES MARINE MACHINERY & Engine Co., LTD. Sample: 5.11 EGR system > © 2015 MITSUBISHI HEAVY INDUSTRIES MARINE 3 📩 MITSUBISHI HEAVY INDUSTRIES MARINE MACHINERY & ENGINE CO., LTD. MACHINERY & ENGINE CO., LTD. All Rights Reserved.

## Contents

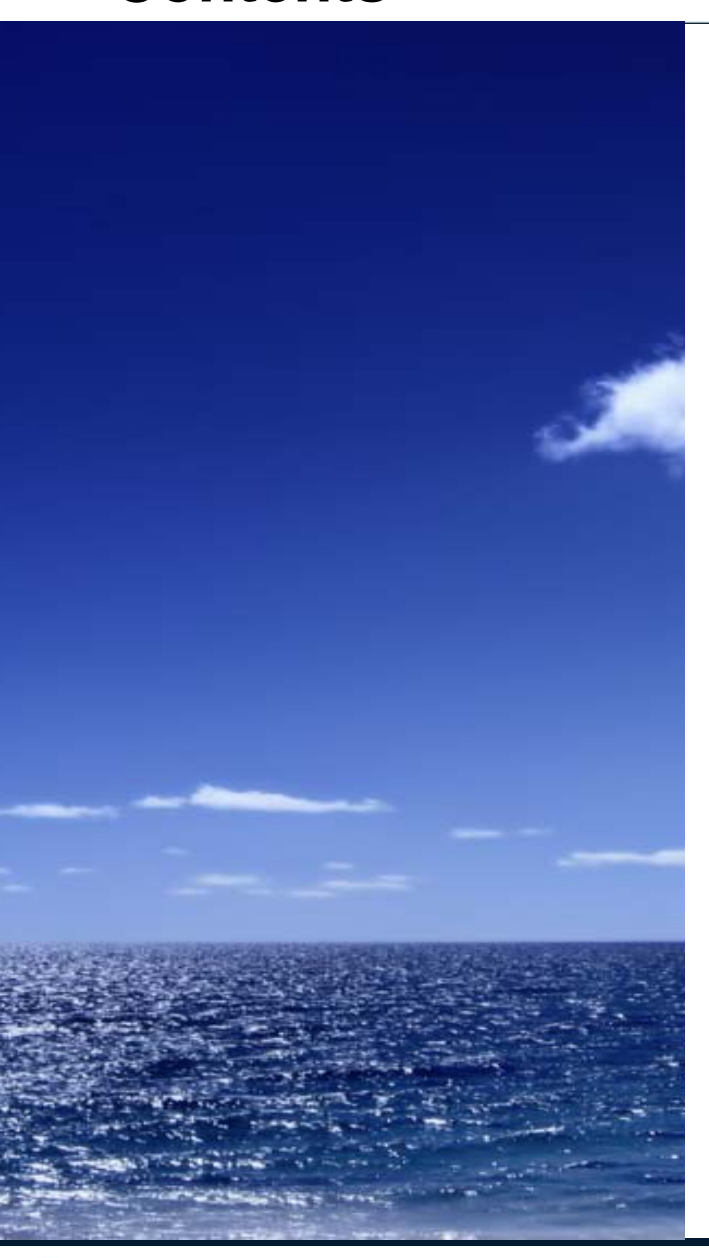

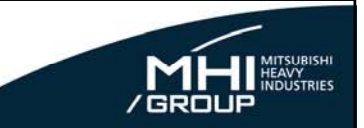

**1** What's Changing?

## **2** How to Get the New "Technical Data"?

### 3 Schedule

💑 MITSUBISHI HEAVY INDUSTRIES MARINE MACHINERY & ENGINE CO., LTD. 🏻 🙀

© 2015 MITSUBISHI HEAVY INDUSTRIES MARINE MACHINERY & ENGINE CO., LTD. All Rights Reserved.

4

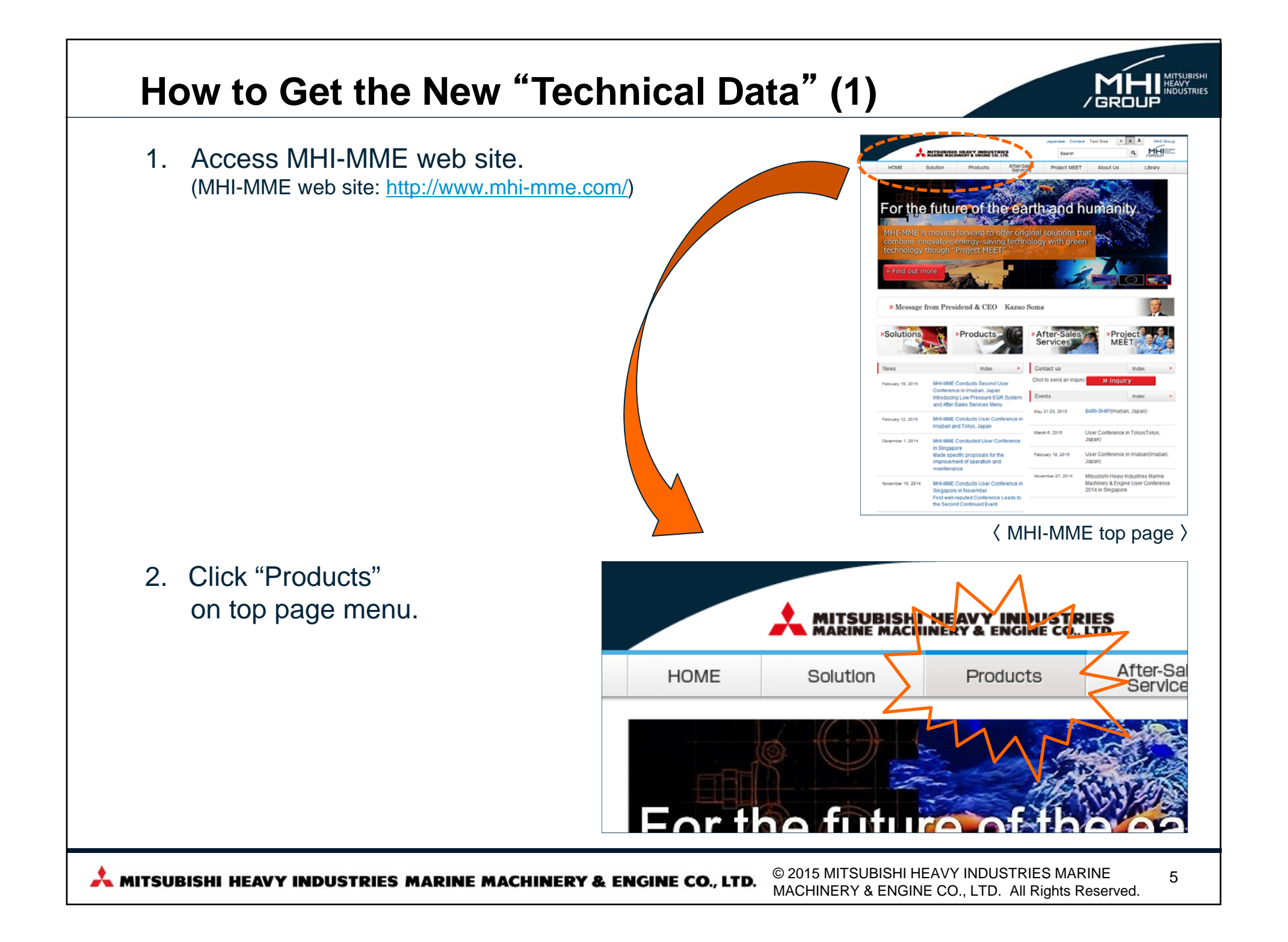

## How to Get the New "Technical Data" (2)

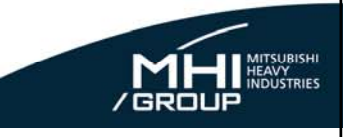

A A A MHI Group 3. Click "Marine Engines" column. Japanese Contact Text Size MITSUBISHI HEAVY INDUSTRIES Search Q After-Sales Services HOME Solution Products Project MEET About Us Library HOME + Product » Inquiry Products Products Marine Engines MET Turbochargers Propellers Deck Cranes Products Movie Deck Machinery Boilers and Turbines MHI-MME Products Movie (English ver.) Fin Stabilizers Electro-Hydraulic Steering Gears Other MHI Group Products 4. Scroll down and change to Project Tool ter-Sales Services Licensees ΔRΔ Links Lineup Histor Project Tool "Product Tool" card. Project tool provides UE Engine Merence data, guidance, And, then and click "UE Engine drawings, and other nessesary data for your projects planning Technical Data" link. The infomation and drawings are for reference. If you are in the detailed design phase, please contact to UE Engine licensees or MHI-MME to find refind datas for each project. All data is for reference only and are subject to change without notice UE Engine Technical Data You can downloard UE Engines reference data, guidances, etc. in PDF format from the adove link. » UE Engine Technical Data Contacts » Click here for a list of MHI-MME and partner company contacts. » Click here to send an inquiry © 2015 MITSUBISHI HEAVY INDUSTRIES MARINE 6 📩 MITSUBISHI HEAVY INDUSTRIES MARINE MACHINERY & ENGINE CO., LTD. MACHINERY & ENGINE CO., LTD. All Rights Reserved.

#### How to Get the New "Technical Data" (3) » Inquiry **UE Engines Technical Data** Select the engine series (LSH-Products Eco, LSII-Eco/LSE-Eco), and Marine Engine select the engine type from » UE Engine » Project Tool pull-down menu. » Technical Data (Tier III) Then, move to other page automatically, after selecting the engine type. Technical Data for IMO NOx Tier III LSH-Eco LSE-Eco / LSII-Eco (Electronically-controlled) Click "Open the extra site" link to --- SELECT ---Engine Type : ٠ move to the conventional site. Technical Data for IMO NOx Tier II » Open the extra site 💕 » Create new ID/Pass for technical data (Tier II) 🗳 Click "Create new ID/Pass for The "UE Engines Technical Data" provides the information, the guidance and the technia available for planning a marine propulsion plant. Therefore, it is for using project phase only and it technical data (Tier II)" should be subject to modification in design process for a specific project. It should be noted that any performance data (figure, value, measurement, information) in this (conventional site) and move to documents are for guidance only, and should not be for using detailed design phase. Such a information and drawings for a detailed design must be obbtained from licensees or MHI-MME inquiry site. for each specific project. © 2015 MITSUBISHI HEAVY INDUSTRIES MARINE 7 📩 MITSUBISHI HEAVY INDUSTRIES MARINE MACHINERY & ENGINE CO., LTD. MACHINERY & ENGINE CO., LTD. All Rights Reserved.

#### How to Get the New "Technical Data" (4) HOME Japanese Contact MHI Group MITSUBISHI HEAVY INDUSTRIES Click a description of each part MHIMAN and the corresponding contests After-Sales Services HOME Solution Products Project MEET About Us Library in each part are listed at below HOME + Products + Marine Engines + Project Tool + Technical Data (Tier III space. » Inquiry UEC50LSH-Eco-C2: Technical Data for IMO NOx Tier III Products Latest Update: 2015/03/09: Section 1.1 material has been newly created. for UEC50LSH-Eco-C2 Marine Engine 2015/03/09: Section 1.2 material has been newly created. for UEC50LSH-Eco-C2 » UE Engine more >> Project Tool w Technical Data (Tier III) Contents » UEC50LSH-Eco-C2 Click "Zip all the documents" 1. Engine Characteristics 2. General Engine Data button. 3. Engine Dynamics 4. Installation Aspects 5. Auxiliary Systems 6. Automation and Alarm & Monitoring System All the technical data 7. Spare Parts 8. Auxiliary Power Generation documents for the corresponding engine can be downloaded as one digital 1. Engine Characteristics booklet. Update Section Description Rev. 1.1 Primary engine data 2015/03/09 1.2 Optional engine tuning 2015/03/09 1.3 Main feature and parameters 2015/03/09 UEC Eco-Engine system 1.4 5/03/09 1.5 Engine cross section and designation When clicking a description, Page Top 🛛 🕇 PDF browser starts up and the corresponding technical data Site Map Terms of Use Privacy Policy document is displayed. Copyright © 2013 Mitsubishi Heavy Industries Marine Machinery & Engine Co., Ltd. All Rights Reserved © 2015 MITSUBISHI HEAVY INDUSTRIES MARINE 8 📩 MITSUBISHI HEAVY INDUSTRIES MARINE MACHINERY & ENGINE CO., LTD. MACHINERY & ENGINE CO., LTD. All Rights Reserved.

## Contents

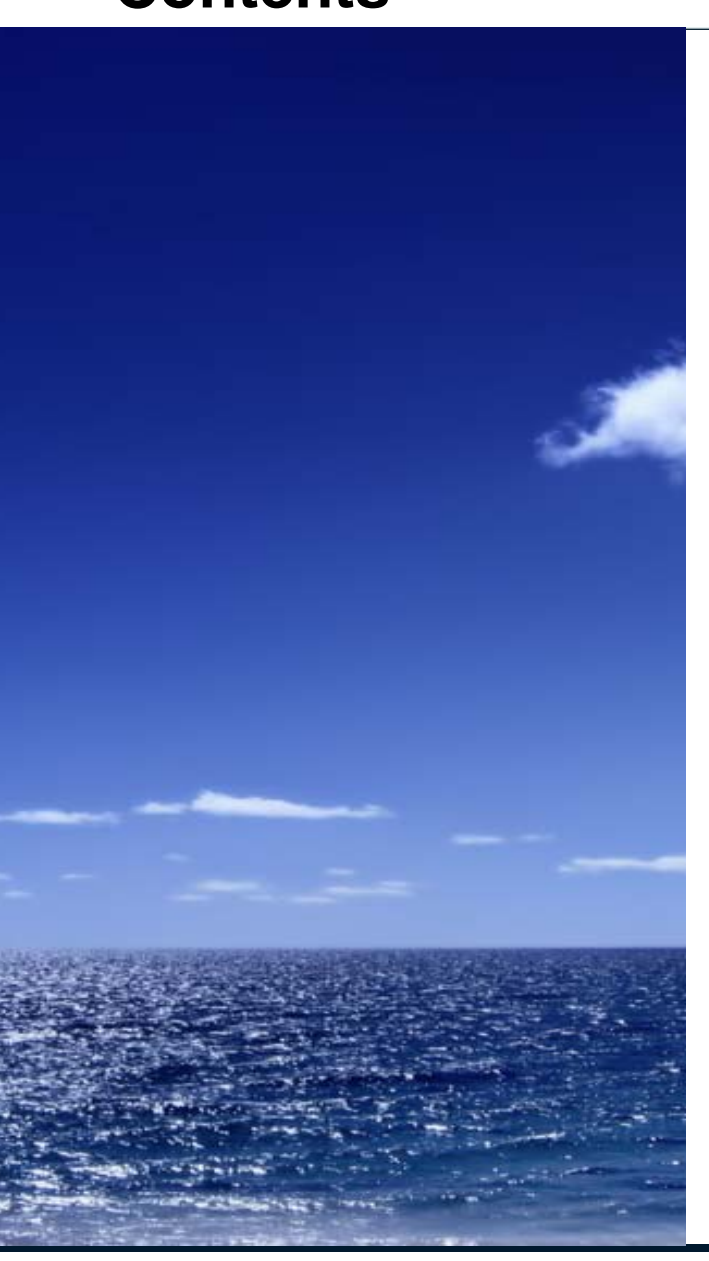

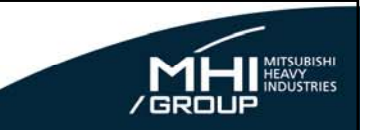

**1** What's Changing?

**2** How to Get the New "Technical Data"?

### 3 Schedule

💑 MITSUBISHI HEAVY INDUSTRIES MARINE MACHINERY & ENGINE CO., LTD.

9

## Schedule of New "Technical Data"

- Please refer to the schedule of new "Technical Data" as the below table.
- If you need the information for a specific engine, please contact licensees or MHI-MME\*.
  - \*: MHI-MME Contact; Marine engine division E-mail: info-uewebcont@mhi-mme.com

|                                                              | Engine type                                                                                                    |               | 2015 |    |    | ;  |    |    | Remarks                                                                 |  |
|--------------------------------------------------------------|----------------------------------------------------------------------------------------------------|---------------|------|----|----|----|----|----|-------------------------------------------------------------------------|--|
|                                                              |                                                                                                    | 2Q            | 3Q   | 4Q | 1Q | 2Q | 3Q | 4Q |                                                                         |  |
|                                                              | UEC50LSH-Eco-C2                                                                                                    | Now available |      |    |    |    |    |    |                                                                         |  |
|                                                              | UEC45LSE-Eco-B2                                                                                                    | Now available |      |    |    |    |    |    |                                                                         |  |
|                                                              | UEC60LSE-Eco-A1, -A2, -B1                                                                                                    |               | ▼    |    |    |    |    |    |                                                                         |  |
|                                                              | UEC80LSE-Eco-A2, -B1                                                                                                    |               |      |    |    |    |    |    |                                                                         |  |
|                                                              | UEC50LSE-Eco-A1, -A2, -B1                                                                                                    |               |      |    | ▼  |    |    |    |                                                                         |  |
|                                                              | Others                                                                                                    |               |      |    |    |    |    |    | Technical data for<br>all engines will be<br>available until<br>2016/4Q |  |
| Remarks: This schedule are subject to change without notice. |                                                                                                    |               |      |    |    |    |    |    |                                                                         |  |
| MI.                                                          | MITSUBISHI HEAVY INDUSTRIES MARINE MACHINERY & ENGINE CO., LTD.<br>© 2015 MITSUBISHI HEAVY INDUSTRIES MARINE 10<br>MACHINERY & ENGINE CO., LTD. All Rights Reserved. |               |      |    |    |    |    |    |                                                                         |  |

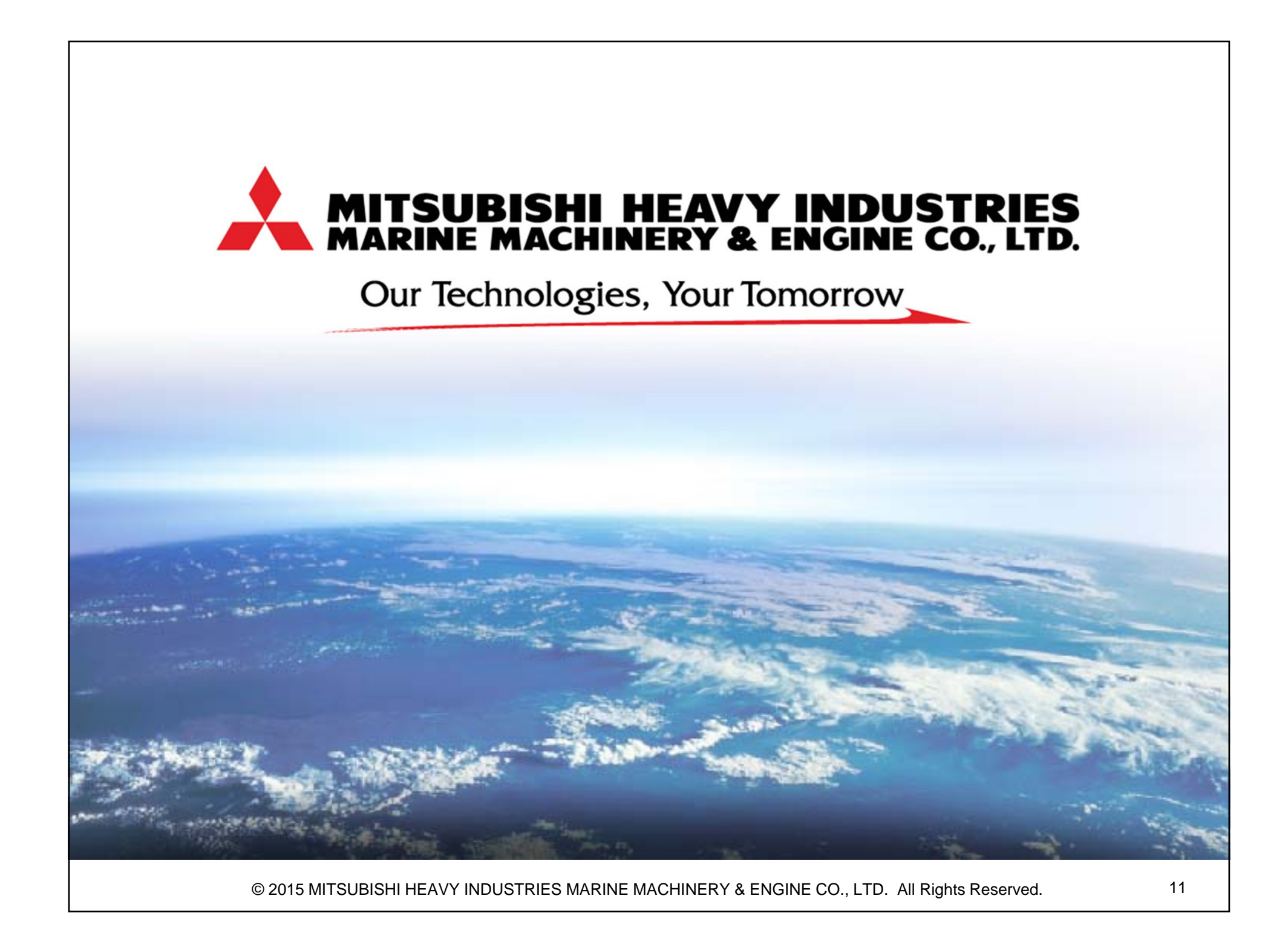